## Alibaba Cloud MaxCompute

Pricing

Issue: 20190716

MORE THAN JUST CLOUD |

## Legal disclaimer

Alibaba Cloud reminds you to carefully read and fully understand the terms and conditions of this legal disclaimer before you read or use this document. If you have read or used this document, it shall be deemed as your total acceptance of this legal disclaimer.

- 1. You shall download and obtain this document from the Alibaba Cloud website or other Alibaba Cloud-authorized channels, and use this document for your own legal business activities only. The content of this document is considered confidential information of Alibaba Cloud. You shall strictly abide by the confidentiality obligations. No part of this document shall be disclosed or provided to any third party for use without the prior written consent of Alibaba Cloud.
- 2. No part of this document shall be excerpted, translated, reproduced, transmitted, or disseminated by any organization, company, or individual in any form or by any means without the prior written consent of Alibaba Cloud.
- 3. The content of this document may be changed due to product version upgrades , adjustments, or other reasons. Alibaba Cloud reserves the right to modify the content of this document without notice and the updated versions of this document will be occasionally released through Alibaba Cloud-authorized channels. You shall pay attention to the version changes of this document as they occur and download and obtain the most up-to-date version of this document from Alibaba Cloud-authorized channels.
- 4. This document serves only as a reference guide for your use of Alibaba Cloud products and services. Alibaba Cloud provides the document in the context that Alibaba Cloud products and services are provided on an "as is", "with all faults " and "as available" basis. Alibaba Cloud makes every effort to provide relevant operational guidance based on existing technologies. However, Alibaba Cloud hereby makes a clear statement that it in no way guarantees the accuracy, integrity , applicability, and reliability of the content of this document, either explicitly or implicitly. Alibaba Cloud shall not bear any liability for any errors or financial losses incurred by any organizations, companies, or individuals arising from their download, use, or trust in this document. Alibaba Cloud shall not, under any circumstances, bear responsibility for any indirect, consequential, exemplary, incidental, special, or punitive damages, including lost profits arising from the use

or trust in this document, even if Alibaba Cloud has been notified of the possibility of such a loss.

- 5. By law, all the content of the Alibaba Cloud website, including but not limited to works, products, images, archives, information, materials, website architecture, website graphic layout, and webpage design, are intellectual property of Alibaba Cloud and/or its affiliates. This intellectual property includes, but is not limited to, trademark rights, patent rights, copyrights, and trade secrets. No part of the Alibaba Cloud website, product programs, or content shall be used, modified , reproduced, publicly transmitted, changed, disseminated, distributed, or published without the prior written consent of Alibaba Cloud and/or its affiliates . The names owned by Alibaba Cloud shall not be used, published, or reproduced for marketing, advertising, promotion, or other purposes without the prior written consent of Alibaba Cloud. The names owned by Alibaba Cloud include, but are not limited to, "Alibaba Cloud", "Aliyun", "HiChina", and other brands of Alibaba Cloud and/or its affiliates, which appear separately or in combination, as well as the auxiliary signs and patterns of the preceding brands, or anything similar to the company names, trade names, trademarks, product or service names, domain names, patterns, logos, marks, signs, or special descriptions that third parties identify as Alibaba Cloud and/or its affiliates).
- 6. Please contact Alibaba Cloud directly if you discover any errors in this document.

## **Generic conventions**

Table -1: Style conventions

| Style           | Description                                                                                                    | Example                                                                                                    |
|-----------------|----------------------------------------------------------------------------------------------------|----------------------------------------------------------------------------------------------------|
| •               | This warning information<br>indicates a situation that will<br>cause major system changes,<br>faults, physical injuries, and other<br>adverse results. | <b>Danger:</b><br>Resetting will result in the loss of<br>user configuration data.                                |
|                 | This warning information<br>indicates a situation that may<br>cause major system changes,<br>faults, physical injuries, and other<br>adverse results.  | Warning:<br>Restarting will cause business<br>interruption. About 10 minutes are<br>required to restore business. |
|                 | This indicates warning informatio<br>n, supplementary instructions,<br>and other content that the user<br>must understand.                             | • Notice:<br>Take the necessary precautions<br>to save exported data containing<br>sensitive information.         |
|                 | This indicates supplemental<br>instructions, best practices, tips,<br>and other content that is good to<br>know for the user.                          | Note:<br>You can use Ctrl + A to select all<br>files.                                                             |
| >               | Multi-level menu cascade.                                                                                                    | Settings > Network > Set network<br>type                                                                          |
| Bold            | It is used for buttons, menus<br>, page names, and other UI<br>elements.                                                                               | Click OK.                                                                                                    |
| Courier<br>font | It is used for commands.                                                                                                    | Run the cd / d C :/ windows<br>command to enter the Windows<br>system folder.                                     |
| Italics         | It is used for parameters and variables.                                                                                                    | bae log list<br>instanceid Instance_ID                                                                            |
| [] or [a b]     | It indicates that it is a optional<br>value, and only one item can be<br>selected.                                                                     | ipconfig [-all -t]                                                                                                |

| Style       | Description                                                                        | Example                          |
|-------------|------------------------------------------------------------------------------------|----------------------------------|
| {} or {a b} | It indicates that it is a required<br>value, and only one item can be<br>selected. | <pre>swich {stand   slave}</pre> |

### Contents

| Legal disclaimer                                      | I  |
|-------------------------------------------------------|----|
| Generic conventions                                   | I  |
| 1 Billing                                             | 1  |
| 2 View billing details                                | 7  |
| 3 Billing method conversion                           | 13 |
| 4 Outstanding payment warning and suspension policies | 15 |
| 5 Renewal management                                  | 16 |
|                                                       |    |

## 1 Billing

**Overview:** 

- MaxCompute is billed according to the projects you create and the items you use within each project.
- Billable items include the storage, computing resources and data downloads of a project.
- MaxCompute fees are calculated daily.

#### Storage pricing

The data that is stored in MaxCompute, including tables and resources, is billed according to the storage used. The billing cycle is one day.

MaxCompute records the storage used for each project on an hourly basis. The average storage over the day is then calculated for each project space at the end of each day.

The daily MaxCompute fee is calculated by applying the tiered unit prices in the table below to the average storage used. Up to 1 GB of storage is free each day, while storage used between 1 GB and 100 GB costs 0.0028 USD for each gigabyte and so on. If you require more than 1 PB of storage per day, you can contact us through a job order to get a quote for the price.

| Less than | 1 GB to | 100 GB to | 1 TB to 10 | 10 TB to | 100 TB to | More than |
|-----------|---------|-----------|------------|----------|-----------|-----------|
| 1 GBUSD/  | 100 GB  | 1 TB USD/ | TB USD/    | 100 TB   | 1 PB USD/ | 1 PB USD/ |
| GB/Day    | USD/GB/ | GB/Day    | GB/Day     | USD/GB/  | GB/Day    | GB/Day    |
|           | Day     |           |            | Day      |           |           |
|           | i       |           | í          | i        |           | i         |

For example, if you store 50 TB data in MaxCompute, the bill is calculated as follows.

```
( 100GB - 1 ) x 0 .0028 USD / GB / day
+ ( 1024 - 100 ) GB x 0 .0014 USD / GB / day
+ ( 10240 - 1024 ) GB x 0 .0013 USD / GB / day
+ ( 50 x 1024 - 10240 ) GB x 0 .0011 USD / GB / day
= 58 .61 USD / day
```

- Because MaxCompute compresses and stores user data, the bill is based on the capacity size of the data after compression. This means the size of the stored data is different from the size of the data as measured by you before storage. The compression ratio is generally about 5.
- Generally, MaxCompute fees are deducted no more than 6 hours after the daily fee calculation is completed, and are automatically deducted from the corresponding account balance.
- On the MaxCompute console, you can view your consumption details under Bill Management.

#### **Computation pricing**

MaxCompute supports two kinds of billing methods.

- Pay-As-You-Go: Each task is measured according to the input size by job cost.
- Subscription (CU cost): Users can subscribe the usage of a part of the resource in advance. This method is only supported on Alibaba Cloud DTPlus Platform.

Currently, MaxCompute supports the following computing task types: SQL, UDF, MapReduce, Graph, and machine learning. Charges apply for SQL (excluding UDF) computing tasks and for MapReduce tasks (charges introduced 2017-12-19). There are no plans to charge for other types in future.

Pay-As-You-Go

Pay-As-You-Go is for SQL tasks and MapReduce tasks.

SQL tasks are paid after volume, that is, SQL is charged after I/O:

Every SQL task is billed according to Data Input Size and SQL Complexity. Once the SQL task is completed, MaxCompute sends its metering information to the billing system, which calculates the fee and adds it to the next payment.

The MaxCompute SQL task is charged according to I/O for each job. All daily measurement information is paid next day.

The bill for SQL tasks is calculated as follows.

| Comput | ing   | Cost  | of | 0ne | SQL   | Task | = | Data | Input | Size | х |
|--------|-------|-------|----|-----|-------|------|---|------|-------|------|---|
| SQL    | Compl | exity | х  | SQL | Price |      |   |      |       |      |   |

The price is as follows.

| Item     | Price         |
|----------|---------------|
| SQL task | 0.0438 USD/GB |

• Data Input Size: The actual size of the data that an SQL statement scans. Most SQL statements have partition filtering and column pruning, so this value is generally less than the source table data size.

- Column pruning: For example, the submitted SQL is select f1, f2, f3
   from t1; Only the data size of three columns (f1, f2, and f3) in t1 are charged.
- Partition filtering: For example, a SQL statement includes ds>" 20130101". The "ds" is a partition column. The data size is calculated only according to the read partition, rather than the data of other partitions, and then billed.
- SQL Complexity: First, MaxCompute counts keywords in SQL statements, and then converts to SQL complexity.
  - SQL keyword number = join Number + group by number + order by number + distinct number + window function number + max (insert into Number -1, 1)
  - SQL complexity calculation:
    - If SQL keyword number is less than or equal to 3, the complexity is 1.
    - If SQL keyword number is less than or equal to 6, the complexity is 1.5.
    - If SQL keyword number is less than or equal to 19, the complexity is 2.
    - If SQL keyword number is greater than or equal to 20, the complexity is 4.

The input SQL statement for calculating SQL Complexity is as follows:

cost sql < SQL Sentence >;

An example of a SQL statement is as follows:

```
odps @ $ odps_proje ct > cost
                                   sql
                                          SELECT
                                                   DISTINCT
                                                               total1
FROM
SELECT
                 COUNT ( f1 )
                                AS
                                      total1
                                               FROM
                                                      in1
                                                             GROUP
                                                                     ΒY
          id1 ,
  id1 )
         tmp1
                              LIMIT
ORDER
        ΒY
             total1
                       DESC
                                       100 ;
```

#### Complexity : 1 . 5

The preceding SQL includes 4 keywords (one DISTINCT, one COUNT, one GROUP BY, and one ORDER), so the SQL complexity is 1.5. If the data volume of table "in1" is 1. 7 GB, then the actual consumption is as follows:

1.7 x 1.5 x 0.0438 = 0.11 USD

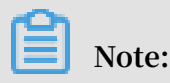

- The bill invoicing time is usually before 06:00 the next day. After the computing task successfully ends, the system counts the data size and SQL complexity. After the bill is generated, the fee is automatically deducted from your account. If the SQL task is unsuccessful, no fee is deducted.
- As with storage, SQL computing also calculates and bills the data size after compression.

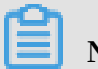

Note:

When you need to mix the internal and external tables, you will pay separately.

Since March, 2019, MaxCompute will begin charging for external table SQL tasks. The billing for one external table SQL task is calculated as follows:

Computing Cost of One SQL Task = Data Input Size x SQL Price

The SQL price is as follows.

| Item     | Price         |
|----------|---------------|
| SQL task | 0.0044 USD/GB |

The external table SQL task is charged according to I/O for each job and is separated from the billing of normal SQL tasks. All daily measurement information is paid next day.

Pay-As-You-Go for MapReduce

In December 19, 2017, MaxCompute began charging for MapReduce (MR) tasks. The billing of an MR task is calculated as follows:

Computing Cost of One MR task = Total Time x MR Price ( USD )

The price is as follows.

| Item    | Price                |
|---------|----------------------|
| MR task | 0.0690 USD/Hour/Task |

The calculating time for each successful MR task is: Execution time (hours)  $\times$  Number of cores that task calls.

If one MR task calls 100 cores, and the task takes 30 minutes to complete, the calculating time for the MR task is: 0.5 hours  $\times$  100 cores = 50 hours.

After the MR task is finished, MaxCompute sends its metering information to the billing system, which calculates the fee and adds it to the next payment.

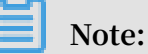

- You are not charged if a task fails to run.
- The calculating time does not include the time waiting for execution.
- If you purchased the MaxCompute Subscription service, you can use MR tasks for free within the range of the services you purchased. No additional fee is charged.

Subscription (CU cost)

Payment by subscription is only available on the Alibaba Cloud DTPlus Platform. Subscription allows you to pay an initial fee (monthly or annually) for your entire reserved resources. The basic unit of such resources is defined as CU (Compute Unit). One CU includes 1 core CPU and 4 GB of memory.

| Resource definition | Memory | CPU   | Price          |
|---------------------|--------|-------|----------------|
| S                   |        |       |                |
| 1 CU                | 4GB    | 1 CPU | 22.0 USD/month |

We recommend that new users use the Pay-As-You-Go billing method, because this allows you to gauge your resource usage without unnecessary costs. Payment by subscription is only available on the Alibaba Cloud DTPlus platform.

#### Download pricing

You can download data from the extranet through the MaxCompute Tunnel. The billing method for data downloads is Pay-As-You-Go. The calculation is as follows.

Download Cost from Extranet / time = Downloaded Data Volume x Download Price

The price is as follows.

| Item          | Price         |
|---------------|---------------|
| Data download | 0.1166 USD/GB |

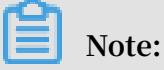

- MaxCompute sends you messages to notify you of the size of your downloads, and to provide you with your download costs the next day.
- Download data volume refers to the size of an HTTP body for one download request. The HTTP body that carries data uses protobuffer encoding, so it is generally smaller than the original data size, but larger than the data stored in MaxCompute after compression.
- The different billing methods are applicable to different network environments, such as public networks, classic networks of Alibaba Cloud, or VPC networks. For more information, see Configure Endpoint.

## 2 View billing details

This topic describes how to view the billing details of MaxCompute and how to estimate SQL-related fees.

#### Instance billing details

The following two billing methods are available:

- · Pay-As-You-Go: Costs are calculated according to the actual job size.
- Subscription: Costs are estimated and the relevant usage allocation is paid for in advance.

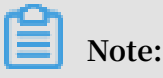

MaxCompute supports the following computing task types: SQL and MapReduce. Storage and data downloads support only the Pay – As – You – Go billing method.

You can view your instance billing details by time, as shown in the following figure.

| Θ        | Home                                  |                       |                         |                                |                            | ٩             | Message   | Billing Managemen | More        | English | ۲     |
|----------|---------------------------------------|-----------------------|-------------------------|--------------------------------|----------------------------|---------------|-----------|-------------------|-------------|---------|-------|
| =        | Billing Management                    | Instance Spe          | nd Details              |                                |                            |               |           |                   |             |         | Ì     |
| ÷.       | Account Overview                      | Month (Updated        | x 2019-04-02 11:00:00)  |                                |                            |               |           |                   |             |         |       |
| <u>.</u> | <ul> <li>Spending Summary</li> </ul>  | 2015-04               |                         |                                |                            |               |           |                   |             |         | - 1   |
| Ţ.,      | Spending Summary                      | Search By             |                         |                                |                            |               |           |                   |             |         | - 1   |
|          | Instance Spend Detail.                | All<br>Product Family | •                       | Product Name                   | Billing Method             |               |           |                   |             |         |       |
| Ť        | Data                                  | Al Product Fam        | ay •                    | All Product Name *             | Pay-As-You-Od              |               |           |                   |             |         | - 1   |
| *        | Orders                                |                       |                         |                                |                            |               |           |                   |             |         | - 2   |
| 5        | Contract Manager                      | Month                 | Instance ID             | ProductName                    | Region                     | Original Cost | Discourt  | Coupon            | Pretax Cost | Ad      | ion . |
| ۵        |                                       | 2019-04               | 5204003714050310        | PrivateZone                    |                            | 0.015 USD     | 0.000 USD | 0.000 USD         | 0.015 USD   | De      | tal I |
|          | Usage Records                         | 2019-04               | eip-bp114cvin4x81um7ib9 | Eastic IP - Pay As You Go      | China East 1               | 6 102 USD     | 0.000 USD | 0.000 USD         | 0.102 USD   | Ce.     |       |
| ~        | Renewal                               |                       |                         |                                | (Hangshou)                 |               |           |                   |             |         | 3     |
|          | Payment Methods                       | 2019-04               | secon hangzhouhig-1-c)  | Table Store                    | China East 1<br>(Hangzhou) | 0.000 USD     | 0.000 USD | 0.000 USD         | 0.000 USD   | 0e      | -     |
| ~        | <ul> <li>Resource Packages</li> </ul> | 2010-04               |                         | Electric III - Rise So Ver- An | China North                | 0.000.000     | 0.000-000 | 1000100           | 0.000.000   | ~       |       |

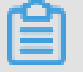

Note:

If the Pay – As – You – Go billing method is used, storage and data downloads are billed in addition to your subscription fee.

You can click Details to view the billing details of each project. You can also choose Usage Records from the left-side navigation pane to see how billing is calculated.

| Summary         |                  |       |               |                |           |
|-----------------|------------------|-------|---------------|----------------|-----------|
| Month:          | Apr 2019         |       |               | Original Cost: | 0.270 USD |
| Region:         | -                |       |               | Discount:      | 0.000 USD |
| Instance ID:    | 5204593714859318 |       |               | Coupon:        | 0.000 USD |
| Product Name:   | PrivateZone      |       |               |                |           |
| Billing Method: | Pay-As-You-Go    |       |               | Pretax Cost:   | 0.270 USD |
| Detail (USD)    |                  |       |               |                |           |
| Date            |                  |       |               |                |           |
| Apr 19, 2019    | T                |       |               |                |           |
| Date and Time   | Billing Item     | Usage | Original Cost | Discount       | Total     |
|                 |                  |       |               |                |           |

#### Usage records

| Billing Management                   | Usage Records                                                                                                    |
|--------------------------------------|----------------------------------------------------------------------------------------------------|
| Account Overview                     |                                                                                                    |
| <ul> <li>Spending Summary</li> </ul> | Note:<br>1. The exported file is in CSV format. You can use a tool like Excel to view the file.                                                                                                    |
| Spending Summary                     | <ol> <li>a left of message is displayed during me export, perform operations as prompted.</li> <li>If the size of exported records is too large, the file may be truncated. Please modify the export conditions and try again.</li> </ol> |
| Instance Spend Detai                 | 4. Beijing Time (UTC+8) is used when exporting the result.                                                                                                    |
| Bills                                | Product Name : MaxCompute - Pay-As-You-Go 🔻                                                                                                    |
| Orders                               | Use Period : 2018-08-01 - 2018-08-31                                                                                                    |
| Contract Manage                      |                                                                                                    |
| Usage Records                        | Unit : Hour •                                                                                                    |
| Renewal                              | Verification : caj4 Caj4 Refresh                                                                                                    |
| Payment Methods                      | ↓ Export CSV                                                                                                    |
| Resource Packages                    |                                                                                                    |

After you export your usage records as a CSV file to your computer, open the file to view the metering information and InstanceID of each SQL or MapReduce task. An example is as follows:

```
ProjectId , MeteringId , Type , Storage , Computatio nSqlInput
, Computatio nSqlComple xity , UploadEx , DownloadEx , CUUsage
, StartTime , EndTime
odps_test , 2016070102 275442go3x xxxxx , Computatio nSql ,,
4638334 , 1 ,,, 2016 - 07 - 01 10 : 28 : 06 , 2016 - 07 - 01 10
: 28 : 11odps_tes t , 2016070102 3045523gua npxxxx , Computatio
nSql ,, 4638334 , 1 ,,, 2016 - 07 - 01 10 : 30 : 56 , 2016 - 07
- 01 10 : 31 : 01odps_tes t , 1706596874 _146730855 2_xxxx ,
Storage , 206480056 ,,,,, 2016 - 07 - 01 00 : 42 : 32 , 2016 -
07 - 01 01 : 42 : 32odps_tes t , 1706596874 _146731324 4_xxxx ,
```

Storage , 206480056 ,,,,, 2016 - 07 - 01 02 : 00 : 44 , 2016 - 07 - 01 03 : 00 : 44

You can run the desc instance InstanceID ; command on your MaxCompute client to view details about the task, as shown in the following example:

odps @ odps\_test > desc instance 2016070102 275442go3x XXXXXX ; ID 2016070102 275442go3x XXXXX ALIYUN \$\*\*\*@ aliyun - inner 0wner . com 10 : 27 : 54 2016 - 07 - 01 StartTime 2016 - 07 - 01 EndTime 10 : 28 : 16 Status Terminated console\_qu ery\_task\_1 4673400786 84 Success count (\*) from ds =' 20160628 '; Query select src where

If you want to see how to calculate the costs for an SQL task, download the usage records for the task as a CSV file to your computer, and view ComputationSql in the Type column. The billing for an SQL task is calculated as follows:

of costs DataInputS Computatio n an SQL task = ize х Computatio nSqlComple SQL xity х price

For more information, see **Billing**.

In the following figure, the costs of the SQL task (whose MeteringId is

2017110610 0629865g4i plf9 ) are calculated as follows:

(7, 352, 600, 872 bytes / 1024 / 1024 / 1024 ) x 1 x 0. 0438 USD / GB / unit of complexity = 0.3 USD

| A                                                                                                    | В                                                                                                    | C        | Ľ              | E                   | ŀ.        | G        | Н        | 1       | J           |       | K                                       |
|----------------------------------------------------------------------------------------------------|----------------------------------------------------------------------------------------------------|----------|----------------|---------------------|-----------|----------|----------|---------|-------------|-------|-----------------------------------------|
| ProjectId                                                                                                    | MeteringId                                                                                                    | Туре     | Storage (Byte) | ComputationSglInput | SqlComple | UploadEx | Download | CUUsage | StartTime   |       | EndTime                                 |
|                                                                                                    | CONTRACTOR OF STREET, STREET, STREET, STREET, STREET, STREET, STREET, STREET, STREET, STREET, STREET, STREET, S                                                                                                    | Storage  | 269466107      |                     |           |          |          |         | 2017/11/6   | 20:12 | ##########                              |
| and the state of the state of t | the second part of the second second                                                                                                    | Storage  | 269466107      |                     |           |          |          |         | 2017/11/6   | 21:12 | ########                                |
| and the second second                                                                                                    | A REAL PROPERTY OF A REAL PROPERTY OF A REAL PROPER | Storage  | 269466107      |                     |           |          |          |         | 2017/11/6   | 22:12 | *******                                 |
| and the second second                                                                                                    | the second second second second                                                                                                    | Storage  | 269466107      |                     |           |          |          |         | 2017/11/6   | 23:12 | *******                                 |
|                                                                                                    | the second second second second                                                                                                    | Computat | ionSql         | 0                   | 1         |          |          | 2       | 2017/11/6   | 17:58 | *******                                 |
| A REAL PROPERTY OF                                                                                                    | the second second second second second second second second second second second second second second second s                                                                                                    | Computat | ionSql         | 0                   | 1         |          |          | 2       | 2017/11/6   | 17:59 | ####################################### |
|                                                                                                    | the local second second second                                                                                                    | Computat | ionSql         | 3212008840          | 1         |          |          | 228     | 3 2017/11/6 | 18:00 | ####################################### |
| and the second second se                                                                                                    |                                                                                                    | Computat | ionSal         | 3212008840          | 1         |          |          | 210     | 2017/11/6   | 18:04 | *******                                 |
|                                                                                                    | 20171106100629865g4iplf9                                                                                                    | Computat | ionSql         | 7352600872          | 1         |          |          | 437     | 2017/11/6   | 18:06 | ******                                  |

If you use external tables, such as external OTS and OSS tables, the preceding figure also includes the billable items InputOTS and InputOSS. The costs of an external table SQL task are calculated as follows:

Computatio n costs of an SQL task = DataInputS ize x Computatio nSqlComple xity x SQL price

For the preceding code, the costs of an SQL task are 0.0438 USD for every GB for each unit of complexity. For SQL tasks, one unit of complexity is applied.

If you want to see how the fees are generated and possible issues with the fees, you can copy the URL of Log view to the address box of a browser. In the following

figure, you can find full table scan and long-tail traffic issues by using Log view. For more information, see Optimize long-tail traffic.

| Ft | Fuxi Jobs Summary JSONSummary                                      |            |                 |             |             |            |                     |         |            |                                      |              |
|----|--------------------------------------------------------------------|------------|-----------------|-------------|-------------|------------|---------------------|---------|------------|--------------------------------------|--------------|
| Fu | Fuxi Job Name: aliyun2014_20161111071018314g9zkn2i8_SQL_0_1_0_job0 |            |                 |             |             |            |                     |         |            |                                      |              |
|    | Т                                                                  | askName    | Fatal/InstCount | I/O Records | Progress    | Status     | StartTime           | EndTime | Latency(s) | TimeLine                             | 查香           |
|    | 1 1                                                                | 11_Stg1    | 0/39            | 70702525    | 100%        | Terminated | 2010 11 11 10 10 10 |         | 3:11       |                                      |              |
|    | 2 R                                                                | 2_1_Stg1   | 0/16            | 18488214    | 87%         | Running    |                     | -       | 10:47      |                                      |              |
|    | 3 R                                                                | 4_2_Stg2   | 0/1             | 0/0         | 0%          | Running    | -                   | -       | 0          |                                      |              |
|    |                                                                    |            |                 |             |             |            |                     |         |            |                                      |              |
|    |                                                                    |            |                 |             |             |            |                     |         |            |                                      |              |
|    |                                                                    |            |                 |             |             |            |                     |         |            |                                      |              |
|    |                                                                    |            |                 |             |             |            |                     |         |            |                                      |              |
| R  | R2_1_Stg1 🗵                                                        |            |                 |             |             |            |                     |         |            |                                      |              |
| Fa | led(0)                                                             | Running(2) | Terminated(14)  | All(16) Lor | ng-Tails(1) | Latency cl | hart                |         |            | Latency: {"min":"7","avg":"1:58","ma | ex":"10:45"} |

EndTime

Latency(s) TimeLine 12 19

10:45

StartTime 🔺

Running

2016-11-11 15:23:55

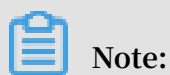

1 Odps/aliyun... PU1UQXVNVF...

FuxiInstanceID LogID StdOut StdEm Status

FT

Log view calculates the amount of resources and time used for computations. The charges for an SQL task are calculated according to the size of data measured after compression. You can download usage records as a file (approximately 10 MB in size). If the file size exceeds 10 MB, you need to open a ticket on Alibaba Cloud.

Estimate SQL task charges

If you use DataWorks to develop MaxCompute SQL statements, you can use the fee estimation function on DataWorks GUIs to estimate fees for SQL tasks.

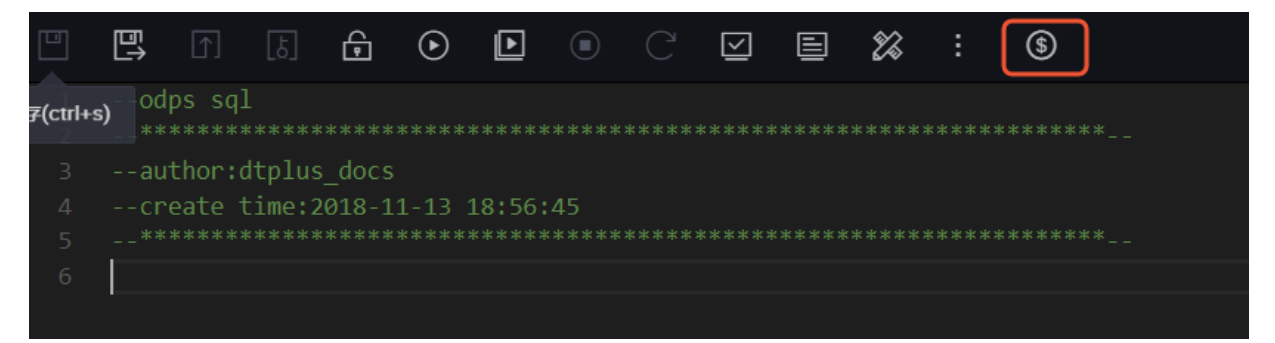

Alternatively, you can run the COST SQL command or call the SQLCostTask SDK API action to estimate fees for SQL tasks.

#### Fees-related questions

· Are my data uploads and downloads billed?

You can check for charges generated from data uploads and downloads by completing the following steps:

1. In the left-side navigation pane, choose Instance Spending Details. Next, check on the Instance Spending Details page whether data uploads and downloads are billed.

In the following figure, the Class Code does not appear. However, a total of 0.103 USD is charged for data downloads.

| Detail (USD)                                |                                 |                 |               |           |           |
|---------------------------------------------|---------------------------------|-----------------|---------------|-----------|-----------|
| Date<br>Mar 1, 2019 V                       |                                 |                 |               |           |           |
| Date and Time                               | Billing Item                    | Usage           | Original Cost | Discount  | Total     |
| Mar 1, 2019, 20:00:00-Mar 1, 2019, 21:00:00 | Public network outgoing traffic | 0.000GB         | 0.000 USD     | 0.000 USD | 0.000 USD |
| Mar 1, 2019, 20:00:00-Mar 1, 2019, 21:00:00 | Storage space                   | 20.000GB - hour | 0.006 USD     | 0.000 USD | 0.006 USD |
| Mar 1, 2019, 20:00:00-Mar 1, 2019, 21:00:00 | Class Code                      | 1               | 0.103 USD     | 0.000 USD | 0.103 USD |

2. Export usage records as a CSV file, and analyze the billing details for data downloads. DownloadEx in the Type column is the billable item for data downloads from the Internet.

| ProjectId          | MeteringId Type       | -T Storage | SqlInput | SqlComplex ( | JploadEx | DownloadE : | CUUsage | StartTime                                    |                | EndTime        |
|--------------------|-----------------------|------------|----------|--------------|----------|-------------|---------|----------------------------------------------|----------------|----------------|
| huabei2_yinlin_hou | 2018040313 DownloadEx |            |          |              |          | 20727449    |         | VIC VIC                                      | 2018/4/3 13:27 | 2018/4/3 13:27 |
| huabei2_yinlin_hou | 2018040313 DownloadEx |            |          |              |          | 17472287    |         | <u>p                                    </u> | 2018/4/3 13:32 | 2018/4/3 13:32 |

3. In the case that you find a record for a download fee of 0.036 GB (which is equal to 38,199,736 bytes), you can calculate the charges as follows according to Billing:

```
( 38 , 199 , 736 bytes / 1024 / 1024 / 1024 ) x 0 . 1166
USD / GB = 0 . 004 USD
```

4. Optimize data downloads.

You can also check whether the service that is configured for your tunnel is billed because Internet access is enabled. For more information, see Access to domains and data centers.

For example, if you are using the Huadong 2 Shanghai region, you can download data to your VM through Elastic Compute Service (ECS) in this region, and then use your ECS subscription to download the data.

· How is storage of less than one day billed?

According to Billing, storage of less than one day (that is, 24 hours or less) is calculated as follows:

100 GB x 0.0028 USD/GB/day + (333,507,833,900 bytes/1024/1024/1024 - 100) GB x 0. 0096 USD/GB/day = 0.28 USD/day + 0.29 USD/day= 0.57 USD/day

Following this, for example, storage of 15 hours is calculated as follows:

0.57 x 15/24 = 0.36 (USD)

You can learn about your actual situation by completing the following steps:

Export usage records as a CSV file, and analyze the billing details for storage:

| ProjectId -T | MeteringId                 | Туре    | Storage (Byte) | SqlInput | SqlComplex | UploadEx | DownloadEx | CUUsage | StartTime      | EndTi | me             |
|--------------|----------------------------|---------|----------------|----------|------------|----------|------------|---------|----------------|-------|----------------|
| alian        | 1458297611_1522804062_1157 | Storage | 333507833900   |          |            |          |            |         | 2018/4/4 8:07  | ſ     | 2018/4/4 9:07  |
| alian        | 1458297611_1522807662_1157 | Storage | 333507833900   |          |            |          |            |         | 2018/4/4 9:07  | '     | 2018/4/4 10:07 |
| alian        | 1458297611_1522811262_1157 | Storage | 333507833900   |          |            |          |            |         | 2018/4/4 10:07 |       | 2018/4/4 11:07 |
| alian        | 1458297611_1522814862_1157 | Storage | 333507833900   |          |            |          |            |         | 2018/4/4 11:07 |       | 2018/4/4 12:07 |
| alian        | 1458297611_1522818462_1157 | Storage | 333507833900   |          |            |          |            |         | 2018/4/4 12:07 |       | 2018/4/4 13:07 |
| alian        | 1458297611_1522822062_1157 | Storage | 333507833900   |          |            |          |            |         | 2018/4/4 13:07 |       | 2018/4/4 14:07 |
| alian        | 1458297611_1522825662_1158 | Storage | 333507833900   |          |            |          |            |         | 2018/4/4 14:07 |       | 2018/4/4 15:07 |
| alian        | 1458297611_1522829263_1159 | Storage | 333507833900   |          |            |          |            |         | 2018/4/4 15:07 |       | 2018/4/4 16:07 |
| alian        | 1458297611_1522832862_1159 | Storage | 333507833900   |          |            |          |            |         | 2018/4/4 16:07 |       | 2018/4/4 17:07 |
| alian        | 1458297611_1522836462_1159 | Storage | 333507833900   |          |            |          |            |         | 2018/4/4 17:07 |       | 2018/4/4 18:07 |
| alian        | 1458297611_1522840062_1159 | Storage | 333507833900   |          |            |          |            |         | 2018/4/4 18:07 |       | 2018/4/4 19:07 |
| alian        | 1458297611_1522843662_1159 | Storage | 333507833900   |          |            |          |            |         | 2018/4/4 19:07 |       | 2018/4/4 20:07 |
| alian        | 1458297611_1522847263_1159 | Storage | 333507833900   |          |            |          |            |         | 2018/4/4 20:07 |       | 2018/4/4 21:07 |
| alian        | 1458297611_1522850862_1159 | Storage | 333507833900   |          |            |          |            |         | 2018/4/4 21:07 | 1.1   | 2018/4/4 22:07 |
| alian        | 1458297611_1522854462_1159 | Storage | 333507833900   |          |            |          |            |         | 2018/4/4 22:07 |       | 2018/4/4 23:07 |
| alian        | 1458297611_1522858062_1160 | Storage | 335268874700   |          |            |          |            | D/I/AI  | 2018/4/4 23:07 | 112   | 2018/4/5 0:07  |

View Storage in the Type column. A total of 333,507,833,900 bytes of data is stored for the alian project. The data was uploaded at 8:00. Therefore, storage was billed starting from 9:07. A total of 15 hours are charged for storage.

Firstly, storage of 24 hours is calculated as follows according to **Billing**:

100 GB x 0.0014 USD/GB/day + (333,507,833,900 bytes/1024/1024/1024 – 100) GB x 0. 0014 USD/GB/day = 0.14 + 0.29 = 0.43 USD/day

Then, storage of 15 hours is calculated as follows:

0.43 x 15/24 = 0.27 USD

## 3 Billing method conversion

This topic describes how to switch between the Pay-As-You-Go and Subscription billing methods.

MaxCompute allows you to switch the billing methods between Pay-As-You-Go and Subscription at any time.

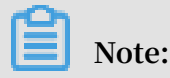

To switch between the two methods, you need to activate them up front.

- The main difference between CU-based prepayment and I/O-based post payment is the billing and running methods of the computing resources. The billing standards for storage and data downloads are the same. If you select the CUbased prepayment method, you can only use purchased CU resources for your computing tasks. If you select the I/O-based post payment method, you can use public computing resources for your computing tasks. Note that the running speed of computing tasks depends on the total number of running tasks.
- After you change the billing method, the new method generally takes effect immediately. However, for any tasks that are currently running, the new billing method takes effect during the next running period of the tasks.
- To switch from I/O-based post payment to CU-based prepayment, you need to purchase MaxCompute CU resources in advance. The billing method can only be switched between workspaces in the same region.
- After you switch from CU-based prepayment to I/O-based post payment for your workspaces, any fees that have been incurred will not be refunded. However, you can create other workspaces to use the purchased CU resources. If you have purchased MaxCompute CU resources, you can create multiple workspaces, which can share the CU resources.
- We recommend that you do not switch the billing methods frequently, as it may affect your task running time.

#### Procedure

- 1. Log on to the DataWorks console.
- 2. Click Workspace List and log on to the Console > Workspace List.

3. Select the region where the workspace is located and click Modify Service on the right of the workspace. On the Choose Calculation Engine Services page, select the required billing method. An example selection is shown in the following figure.

| dify Se | ervice                                                                                                    |
|---------|----------------------------------------------------------------------------------------------------|
| noose C | alculation Engine Services                                                                                                    |
|         | MaxCompute  Pay-As-You-Go Subscription Go Buy                                                                                                    |
|         | After opening, you can develop MaxCompute SQL, MaxCompute MR<br>tasks in DataWorks.                                                                                        |
|         | Recharge                                                                                                    |
|         | 🕰 Machine Learning 💦 Pay-As-You-Go Go Buy                                                                                                    |
|         | After opening, you can use machine learning algorithms, deep learning frameworks, and online forecasting services. PAI using machine learning, you need to use MaxCompute. |

You can also click Workspace Config and select Advanced Settings > QuotaGroup to switch the billing method.

# 4 Outstanding payment warning and suspension policies

This article provides you with the MaxCompute service stop and arrears strategy.

The outstanding payment warning and suspension policies for MaxCompute are as follows.

| Billing method | Outstanding payment warning and suspension policies                                                                                                    |
|----------------|----------------------------------------------------------------------------------------------------|
| Subscription   | <ul> <li>If your instance expires, the corresponding items in the instance are locked for 15 days (your MaxCompute project data is retained during this time).</li> <li>If the instance is not renewed in the 15 days after the expiration date , the corresponding resources in the instance are released, and all MaxCompute project data associated with the instance cannot be recovered.</li> </ul> |
| Pay-As-You-Go  | <ul> <li>If a bill that is due cannot be paid<br/>through the bank card associated with<br/>the billing account, your instance will<br/>enter an overdue payment state. By<br/>default, you will receive an expiration<br/>reminder.</li> <li>If the bill remains unpaid 15 days after<br/>it is due, your MaxCompute services<br/>are locked.</li> </ul>                                                |

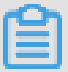

Note:

MaxCompute services enter the outstanding payment or suspension state if, during the running of a calculation task, the following error occurs.

ODPS - 0420095 : Access Denied - Authorizat ion Failed [
4093 ], You have NO privilege to do the restricted
operation on { acs : odps :\*: projects / project\_na me }.
Access Mode is AllDenied .

## **5** Renewal management

If your instance expires, the corresponding items in the expired instance are immediately locked by the system. You can renew your instance by using the Manually Renew option.

The renewal operation is described as follows:

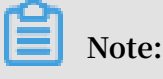

- If an instance is not renewed in the 15 days after the expiration date, the corresponding resources in the instance are released, and all MaxCompute project data associated with the instance cannot be recovered.
- If your instance expires, the corresponding items in the expired instance are immediately frozen by the system, and the instance enters the Expiration status.

Manual renewal

You can renew instances on the renewal management page or the project list page.

Renewal management page

- 1. Log on to the DTplus console. In the left-side navigation pane, click MaxCompute.
- 2. Go to Bill Management > Renew.
- 3. Click Manually Renew and select MaxCompute, as shown in the following figure.

| Renew                    | MaxCompute                      |                   |                   |                                   |                                   |    |  |
|--------------------------|---------------------------------|-------------------|-------------------|-----------------------------------|-----------------------------------|----|--|
| Elastic Compute Service  | All Times V All Regions V       |                   |                   | Instance ID ${\scriptstyle \lor}$ | Enter the instance ID for exact s | Q  |  |
| ApsaraDB for Redis       | Manually Renew                  | Auto-Rer          | new               | Don't Renew                       |                                   |    |  |
| Express Connect          |                                 |                   |                   |                                   |                                   |    |  |
| Support Plan             | Instances to Manually Renew : 0 |                   |                   |                                   |                                   |    |  |
| Web Application Firewall | Instance Name Status            | Regional Node Exp | iration Date Rema | ining Days                        | Action                            | าร |  |
| MaxCompute               |                                 |                   |                   |                                   |                                   |    |  |
| Global Acceleration      |                                 |                   |                   |                                   |                                   |    |  |
| Cloud Enterprise Netw    |                                 |                   |                   |                                   |                                   |    |  |

- 4. Select the instance to renew, and click Renew.
- 5. Select the required renewal duration, and click Pay.

Manual renewal using the project list page

1. Log on to the DTplus console. In the left-side navigation pane, click MaxCompute, Click Project List.

- 2. In the Subscribed service column, select the service icon that is displayed red, which indicates an expired instance. Click Renew.
- 3. Select the required renewal duration, and click Pay.

#### Auto-Renew

You can select Auto-Renew to renew instances automatically.

Procedure

- 1. Log on to the DTplus console. In the left-side navigation pane, click MaxCompute.
- 2. Go to Bill Management > Renew.
- 3. Select MaxCompute in Renew, click Manually Renew.
- 4. Click Enable Auto-Renew, as shown in the following figure.

| Instance Name     | Status      | Regional Node               | Public/Private<br>network IP     | Expiration Date  | Remaining Days            | Actions                                |
|-------------------|-------------|-----------------------------|----------------------------------|------------------|---------------------------|----------------------------------------|
| 2011.001<br>4     | Normal      | China East 1 (Hang<br>zhou) | 47.96.149.110/172.<br>16.121.123 | 2018-03-29 00:03 | 7 hour(s)59 minute<br>(s) | Renew Enable Auto-Renew<br>Don't Renew |
| Enable Auto-Renew | Don't Renew |                             |                                  |                  |                           | 1 Results < Previous 1 Next >          |

5. Select the Auto-renewal period, and click Activate auto-renewal.

| Enable Auto-Rene                                                                                                    | W                                | $\times$              |  |  |  |  |  |  |  |
|----------------------------------------------------------------------------------------------------|----------------------------------|-----------------------|--|--|--|--|--|--|--|
| <ol> <li>With auto-renewal, you will be charged from the day the service expires. Make sure that you have sufficient balance in your credit card or other methods of payment. If your instance are expiring tomorrow, use manual renewal instead.</li> <li>If you manually renew your instance before the charge date, the auto-renewal occurs based on the new expiration date.</li> <li>If you set up auto-renewal today, you will be automatically charged starting tomorrow, and using credit is supported.</li> </ol> |                                  |                       |  |  |  |  |  |  |  |
| Renews these products on e                                                                                                    | expiration, Auto-Renew Cycle 1 N | Nonth 🗸               |  |  |  |  |  |  |  |
| Instance Name                                                                                                    | Expiration Date                  | Remaining Days        |  |  |  |  |  |  |  |
| 1000                                                                                                    | 2018-03-29 00:03                 | 8 hour(s)4 minute(s)  |  |  |  |  |  |  |  |
|                                                                                                    | Not                              | Now Enable Auto-Renew |  |  |  |  |  |  |  |

6. After configuration is complete, the page displays the notification that the Autorenewal feature has been activated. Enter the auto-renewal page to see the autorenewal instance information.

| Inst | ances to Auto-Ren                        | ew : 1        |                             |                                  |                      |                           |               |                                            |
|------|------------------------------------------|---------------|-----------------------------|----------------------------------|----------------------|---------------------------|---------------|--------------------------------------------|
|      | Instance Name                            | Status        | Regional Node               | Public/Private<br>network IP     | Expiration Date      | Remaining<br>Days         | Renewal Cycle | Actions                                    |
|      | ing ford offer<br>stream from<br>presses | Normal        | China East 1 (H<br>angzhou) | 47.96.149.110/1<br>72.16.121.123 | 2018-03-29 00:<br>03 | 7 hour(s)57 min<br>ute(s) | 1 Month       | Renew   Modify Auto-Renew  <br>Don't Renew |
|      | Modify Auto-Rene                         | ew Don't Rene | 2W                          |                                  |                      |                           |               | 1 Results < Previous 1 Next >              |

7. If you need to modify or cancel the Auto-Renew, click Modify Auto-Renew to modify renewal cycle time, click Don't Renew to cancel the renewal activity, and click OK.

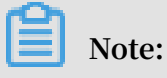

- The system attempts to process fees at three intervals: first, one day after expiration, second, the 6th day after expiration, and third, the 14th day after expiration. If all three deduction attempts fail, you must renew your instance manually, or your instance will be released and all MaxCompute data associated to the instance will be irrecoverable.
- To enable auto-renewal of an instance, you must configure auto-renew before 08:00 a.m. at least one day before the instance's expiration date.

#### No Renewal

If you do not want to renew your instances, or if you want to renew your instances manually, go to the Don 't Renew tab, and in the Actions column click Enable

| Manually | Renew |
|----------|-------|
|----------|-------|

Note:

| Don't Renew Instances : 1 |                   |                 |                             |                                  |                  |                          |                                                    |  |
|---------------------------|-------------------|-----------------|-----------------------------|----------------------------------|------------------|--------------------------|----------------------------------------------------|--|
|                           | Instance Name     | Status          | Regional Node               | Public/Private<br>network IP     | Expiration Date  | Remaining Days           | Actions                                            |  |
|                           |                   | Normal          | China East 1 (Hang<br>zhou) | 47.96.149.110/172.<br>16.121.123 | 2018-03-29 00:03 | 7 hour(s)7 minute<br>(s) | Renew   Enable Auto-Renew  <br>Enable Manual Renew |  |
|                           | Enable Auto-Renew | Enable Manual R | enew                        |                                  |                  |                          | 1 Results < Previous 1 Next >                      |  |
|                           |                   |                 |                             |                                  |                  |                          |                                                    |  |
| 0                         | 1                 |                 |                             |                                  |                  |                          |                                                    |  |

If you select the Don't Renew option, the system does not send an expiration reminder. However, 3 days before expiration, the system will send a reminder to you to verify that the Don't Renew option matches your requirements.